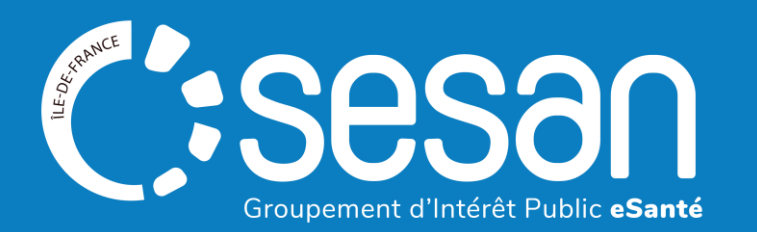

# Guide de saisie des places disponibles dans le ROR pour les Appartements de Coordination Thérapeutique (Аст), Lits d'Accueil Médicalisé (LAM), Lits Halte Soin Santé (LHSS)

À destination des responsables de saisie des disponibilités au sein des ESMS

SEPTEMBRE 2024

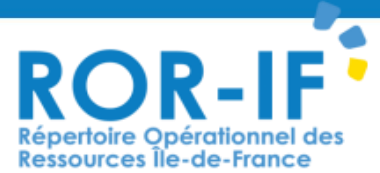

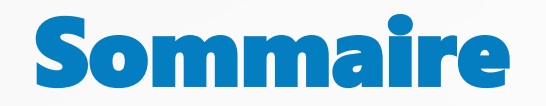

1 Contexte de la campagne de saisie des disponibilités dans le ROR

2 Se connecter au ROR-IF

3 Saisir et consulter les disponibilités en places dans le ROR

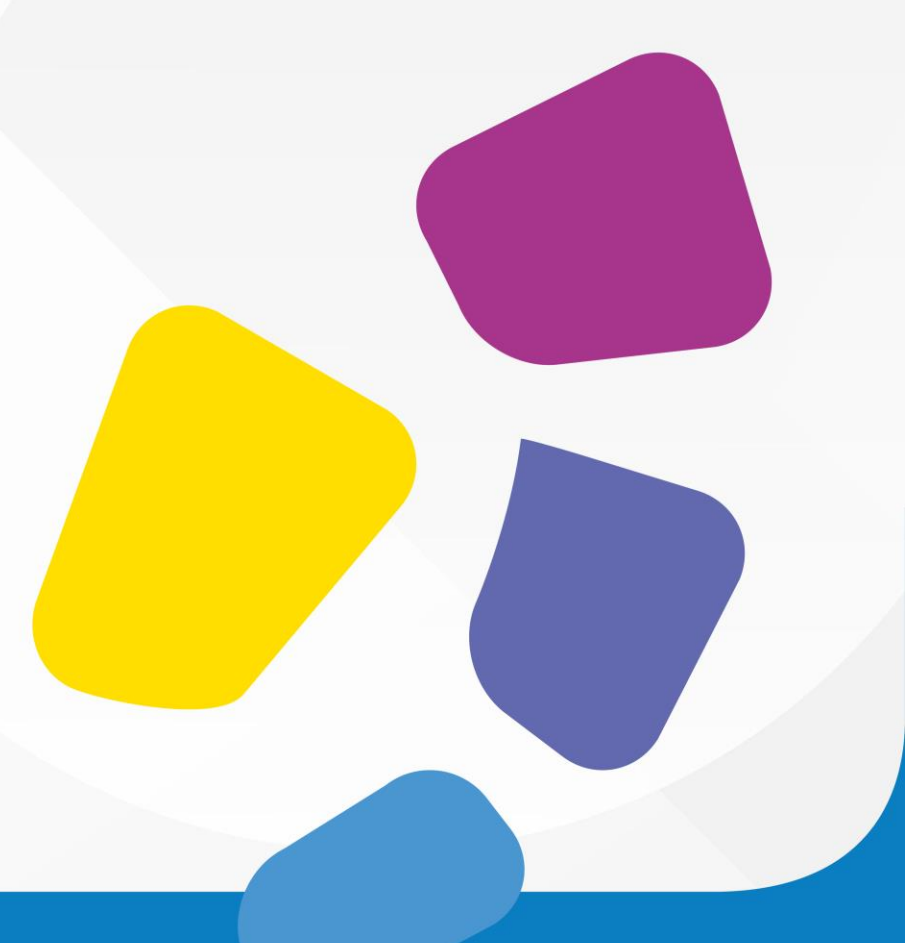

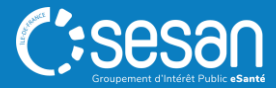

### L'ambition d'utiliser le ROR pour référencer les ACT, LAM, LHSS, équipes mobiles

| 1  |              |  |
|----|--------------|--|
| (( | $\mathbf{a}$ |  |
| 1  | ~            |  |
|    |              |  |
|    | ·            |  |
|    |              |  |

En Île-de-France, les données de contact et les adresses/territoires d'intervention des Etablissements et Services Sociaux et Médico-Sociaux (ESSMS) prenant en charge des personnes confrontées à des difficultés spécifiques sont aujourd'hui disponibles de façon partielle dans les annuaires publics.

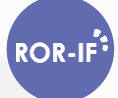

Le répertoire ROR, <u>référentiel national à mission d'intérêt public</u>, permet de référencer les structures concernées, et donne l'opportunité aux directeurs et responsables de compléter et mettre à jour les informations concernant leur ESSMS.

- A l'échelle nationale, des consignes de description de chaque catégorie d'établissement/service ont été validées en 2023 par un groupe de travail composé d'experts métier.
- Sur la base d'informations mises à disposition par l'Agence Régionale de Santé Île-de-France, le GIP SESAN a ensuite complété un premier niveau d'information (adresse, coordonnées, identité du responsable...) et publié les fiches établissement/service. Le guide d'aide à la mise à jour est disponible <u>au lien suivant</u>.

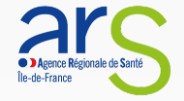

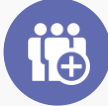

Afin que les informations soient correctes et complètes, **il est également demandé aux directeurs et responsables** au sein des établissements et services (ou organismes gestionnaires) de donner de la visibilité sur le **nombre de places disponibles en temps réel :** 

- <u>Rendre visible l'offre du secteur PDS</u> auprès des partenaires pour éviter les orientations inadaptées et savoir où orienter
- A moyen terme, permettre au <u>futur guichet unique régional (ACT, LHSS, LAM)</u> d'avoir une fiche descriptive de l'ESSMS en temps réel et de <u>connaitre le nombre et la spécificité des places disponibles afin d'orienter des patients.</u>

# **II. LE ROR : MODALITÉS DE CONNEXION**

La première étape pour accéder au ROR sera de prendre contact avec le support utilisateurs qui vous accompagnera dans la création de votre compte *(coordonnées ci-dessous)* 

Si vous possédez déjà un compte ROR, connectez-vous sur<u>https://www.ror-if.fr/ror/</u> en saisissant votre identifiant et votre mot de passe

| DIGINGING SULLADDICATOLICATION | Bienver | nue sur | l'applicat | ion ROR-IF |
|--------------------------------|---------|---------|------------|------------|
|--------------------------------|---------|---------|------------|------------|

En vous connectant vous confirmez avoir lu et accepté les conditions générales d'utilisation

Si vous rencontrez des difficultés pour vous connecter ou pour saisir vos disponibilités en lits, contactez le support utilisateur au 01 83 76 30 31 du lundi au vendredi de 8h à 20h ou envoyez un mail en cliquant <u>ICI</u>

Pour vous connecter en tant que kinésithérapeute ou en tant que professionnel du secteur handicap, cliquez <u>ICI</u>

#### Télécharger tous les documents du ROR

#### Consulter les mentions légales

| V.(22.01.06_02)             |           |                                                                                                    |
|-----------------------------|-----------|----------------------------------------------------------------------------------------------------|
| ldentifiant<br>Mot de passe | Connexion | Complétez les informations<br>d'identification,<br>communiquées par email lors<br>de la création de vos accès par<br>le GIP SESAN |

En cas de **perte de MDP ou besoin de création d'identifiant** contacter **le support SESAN** (du lundi au vendredi de 8h à 20h)

#### Tel : 01 83 76 30 31

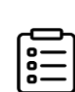

Formulaire à compléter en indiquant votre demande : https://formulaire-support.sante-idf.fr

#### Habilitations qui vous seront attribuées :

« Responsable de disponibilités : » : Une fois la connexion réalisée, vous pouvez vous assurer de la liste des structures sur laquelle réaliser la saisie depuis « Menu » > «Mon compte »

### Accéder au menu de saisie des places disponibles

#### Qui peut renseigner la disponibilité en places :

Tout utilisateur du ROR ayant pour rôle « Responsable de disponibilités » sur une ou plusieurs unités du type ACT Hébergement / LAM Hébergement / LHSS Hébergement / LHSS Accueil de jour Besoin de comptes ou d'attribution de rôle ? <u>Contacter le support utilisateurs</u>

Le menu « Disponibilités en lits et/ou places » est sélectionné par défaut lors de la connexion. Depuis un autre menu du ROR voici le chemin d'accès :

| ROR-IF<br>RÉPERTOIRE OPÉRATIONNEL<br>DES RESSOURCES ÎLE-DE-FRANCE | Bienvenue 2<br>Consultation                               | Recherche 🧧 Répe  | 1 Disponibilités | Sélectionner le menu « Disponibilités » |  |
|-------------------------------------------------------------------|-----------------------------------------------------------|-------------------|------------------|-----------------------------------------|--|
| Recherche                                                         | Deux options s'affichent.<br>Sélectionner « Mise à jour » | ]                 |                  |                                         |  |
| Où ?                                                              | Saisir le lieu de prise en charge (commune ou établiss    | ement)            |                  |                                         |  |
| Tout le ror v                                                     | Que recherchez-vous ?                                     |                   |                  |                                         |  |
|                                                                   | ۵                                                         | Réinitialiser Rec | hercher          |                                         |  |
| Guide référent ROR pour l                                         | es ACT, LAM, LHSS, équipes mobiles   septembre 2024       | 5                 |                  |                                         |  |

## Saisir les places disponibles : recommandations

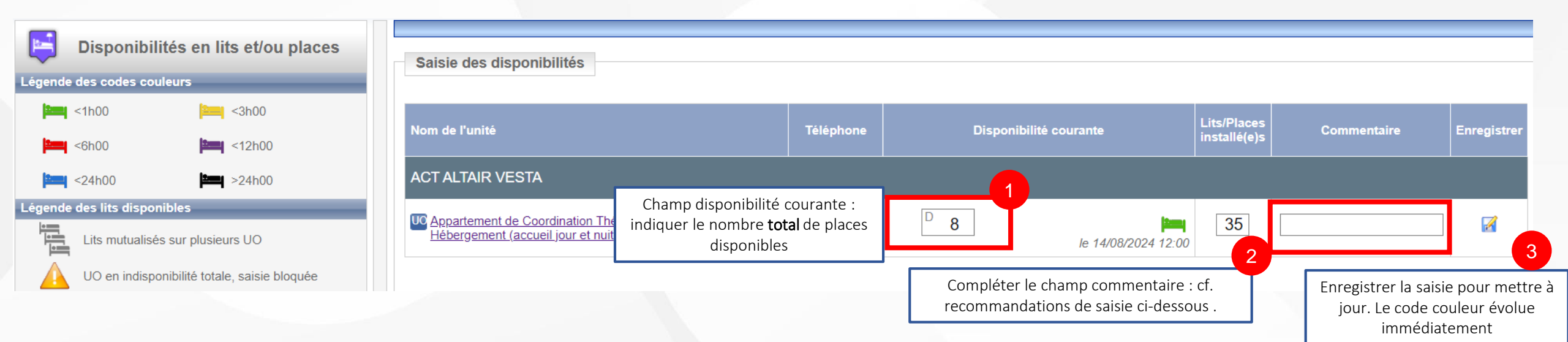

Informations à compléter dans le champ « commentaire ( modalités d'hébergement) :

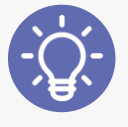

X places Homme / X places Femme X places PMR *ou* Pas de place PMR X Chambres individuelles / X Chambres partagées

## **Consulter les places disponibles**

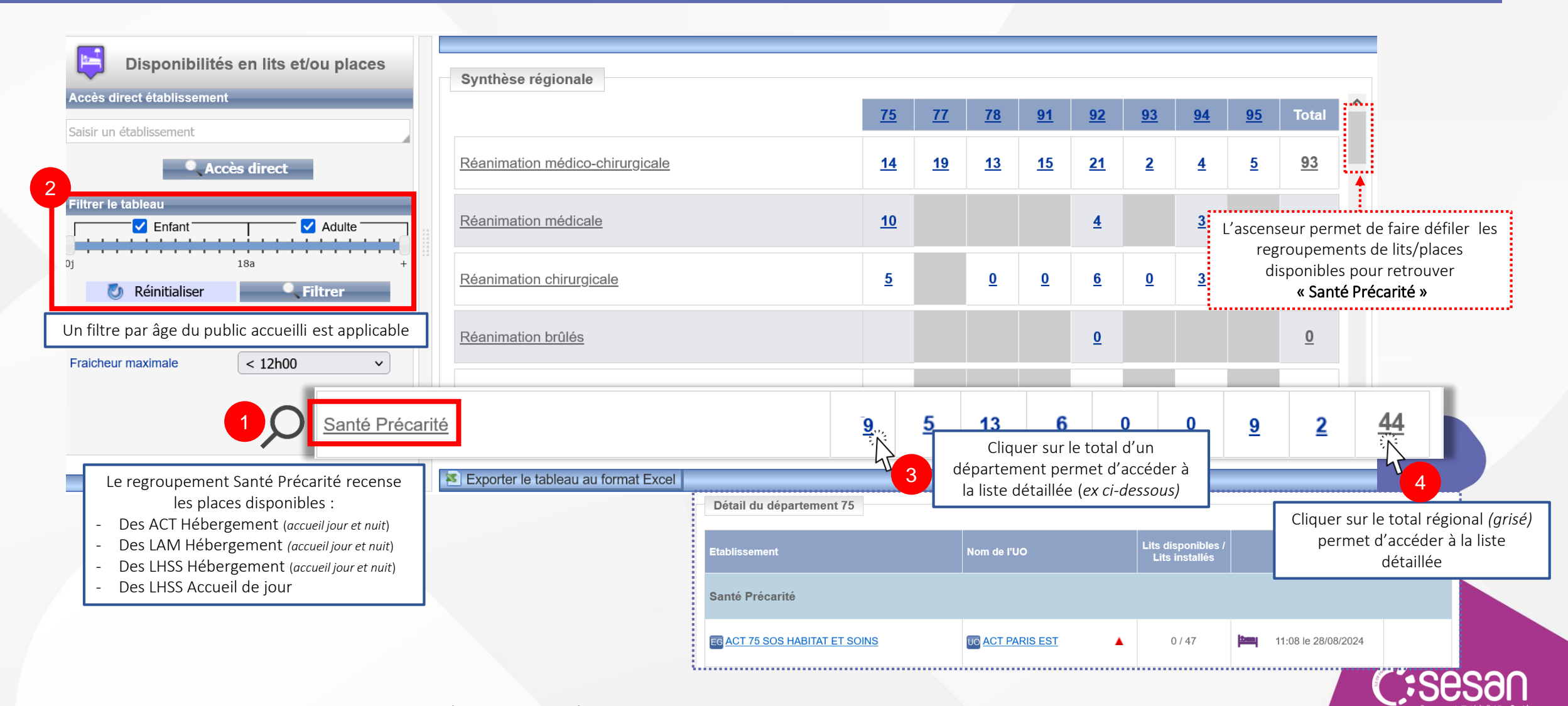

## En résumé : menu disponibilité en places : pourquoi et comment y accéder ?

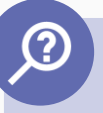

Renseigner les places disponibles au sein de sa structure en spécifiant les modalités d'hébergement (*champ commentaire*)

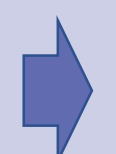

Disposer d'une visibilité sur toutes les places du regroupement Santé Précarité, à l'échelle régionale ou départementale

#### Un indicateur de couleur permet de connaître la fraîcheur de la donnée

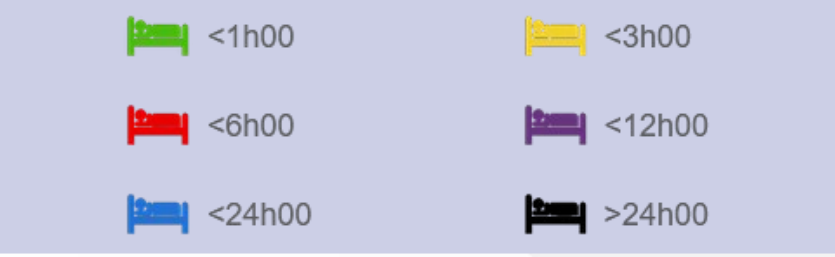

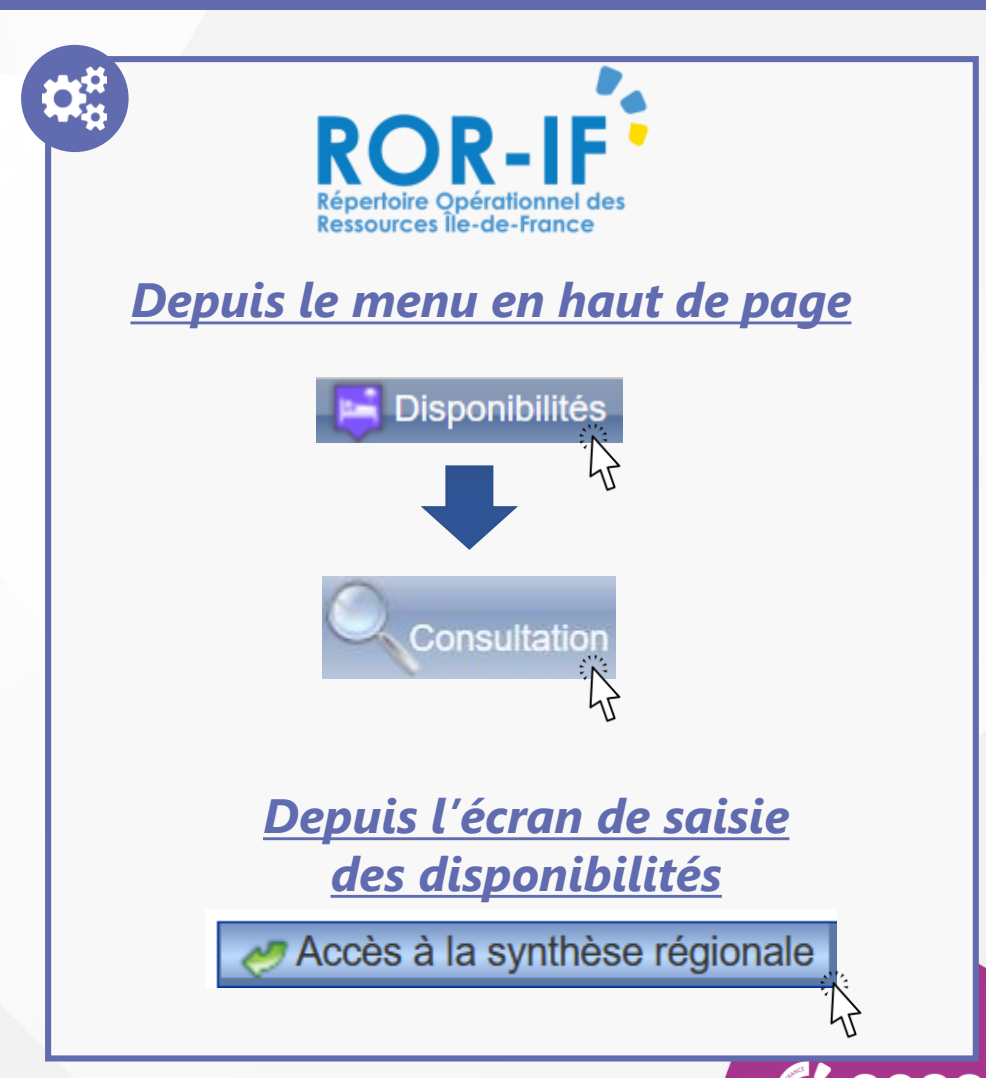

# **BESOIN DE MODIFICATION ? MISE A JOUR DEPUIS LE REPERTOIRE**

Consulter le guide de mise à jour des structures précarité à ce lien

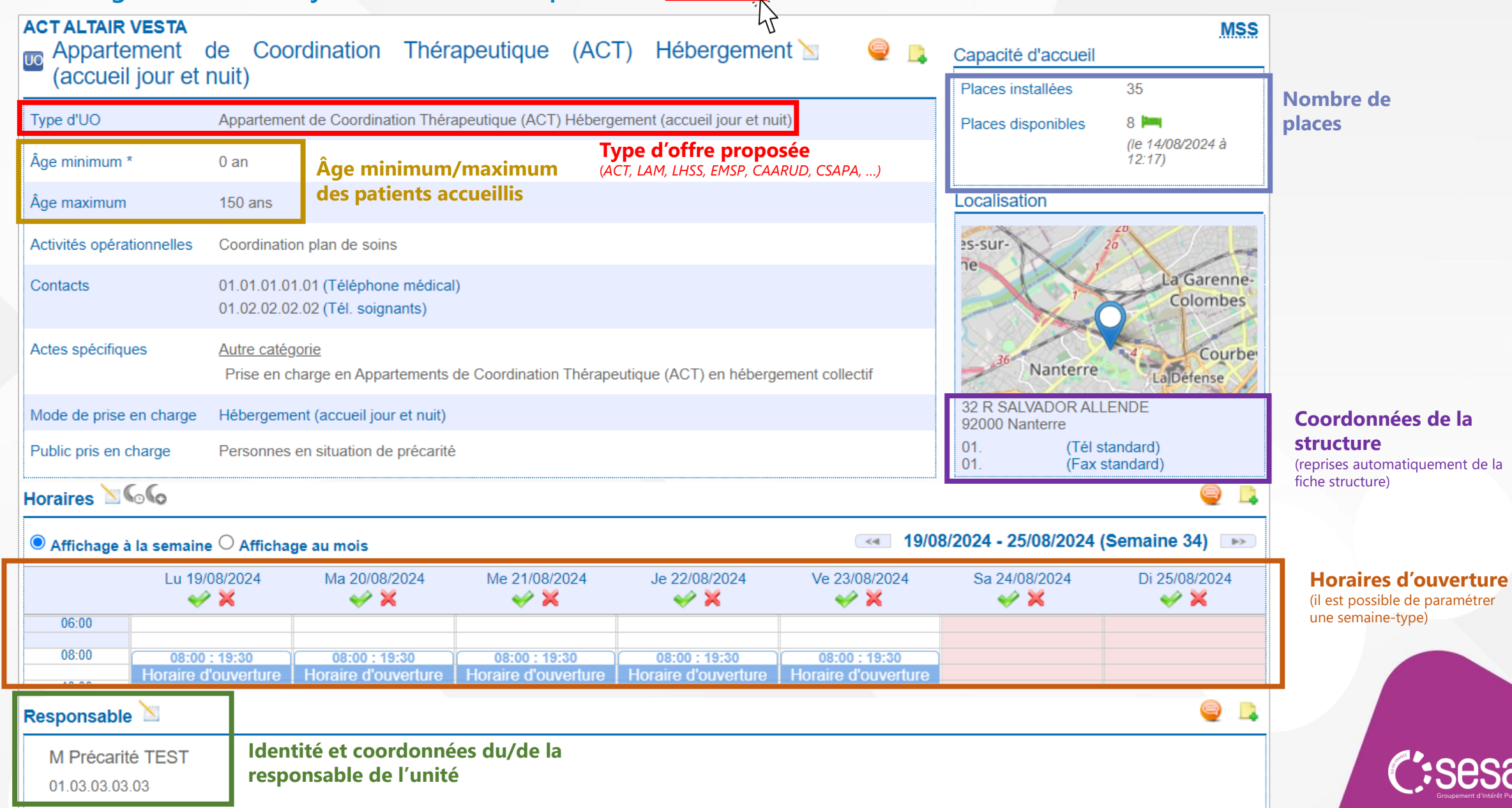

# **CONTACT SUPPORT UTILISATEUR ROR-IF**

Pour toutes vos demandes de mise à jour du ROR ou accompagnement personnalisé, merci de bien vouloir contacter le support utilisateurs SESAN : <u>ror.support@sesan.fr</u>

- Le support vous assistera dans le traitement de :
  - Identifiant/ mot passe perdu
  - Attribution de droits de saisie de disponibilités
  - Aide à la saisie de disponibilités
- Vous pouvez contacter le support par téléphone
  - Du lundi au vendredi de 8h à 20h
  - Tel: 01.83.76.30.31
  - Il est également possible de compléter le formulaire suivant : https://formulaire-support.sante-idf.fr

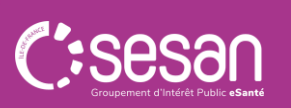